## **Table of Contents**

| Prioritization by ASN |  | 3 |
|-----------------------|--|---|
|-----------------------|--|---|

# **Prioritization by ASN**

#### Editing

To go to the section, open the "DPI CONTROL" menu and click "PRIORITY FOR ASN".

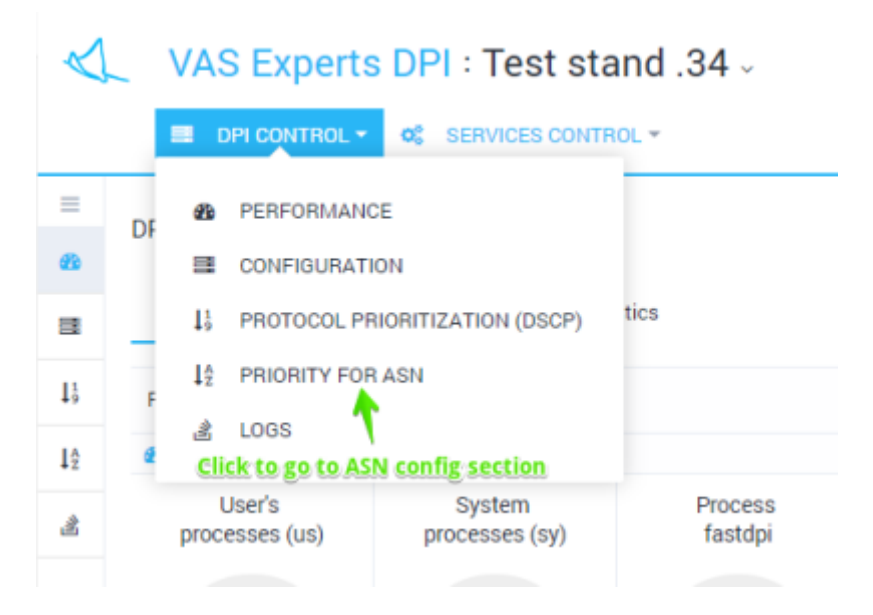

The section looks like the figure below.

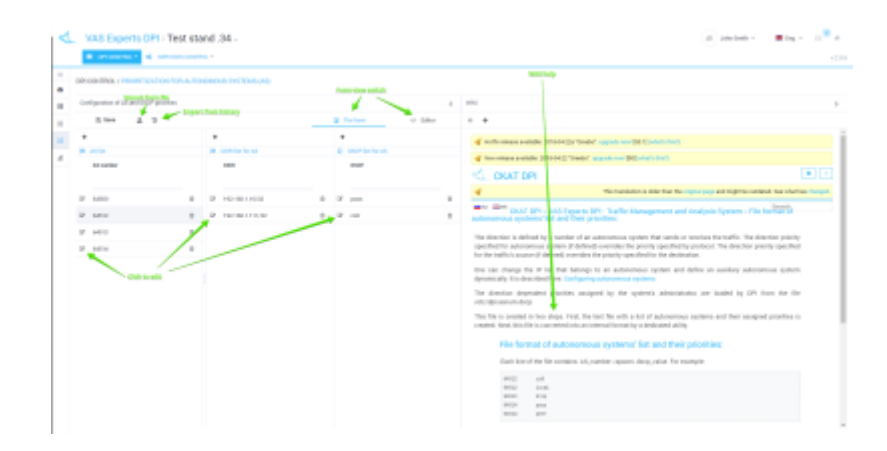

In this section, you can view and filter the list of AS (autonomous systems) and its corresponding priorities and CIDR, add, delete or edit them.

Editing is done in tabular form. To edit, double-click on the line.

Editing is conditionally divided into 3 stages:

- The AS list is filled in/edited (left column)
- The CIDR list is filled (central column) for each AS
- The DSCP list for AS is filled (right column) for each AS

When populating the dscp values, a drop-down prompt appears.

|   |                          | he form   | <> Edit      | tor         | ÷ +         |                        |                   |                                   |
|---|--------------------------|-----------|--------------|-------------|-------------|------------------------|-------------------|-----------------------------------|
|   | +<br>12 DSCP list for AS |           |              |             | 🐗 Hotfix re | lease available: 2018- | 04-22a "Greebo".  | upgrade now! [50                  |
|   |                          | DSCP      |              |             |             | AT DPI                 | 4-22 "Greebo". up | grade now! [50] ()                |
| 8 | ß                        | cs        |              | 8           | 4           |                        |                   | This translation                  |
| 8 |                          | DSCP name | Binary value | Decimal val | ue Priority | Polysing class         | class_order=1     | Traffic Ma<br>ties:               |
| 8 |                          | cs0       | 000 000      | 0           | 0           | 0                      | 7                 | nomous syst                       |
| 8 |                          | cs1       | 001 000      | 8           | 1           | 1                      | 6                 | verrides the p<br>priority specif |
| 8 |                          | cs2       | 010 000      | 16          | 2           | 2                      | 5                 | an autonomo                       |
| Û |                          | cs3       | 011 000      | 24          | з           | 3                      | 4                 | onomous sys                       |
| 8 |                          | cs4       | 100 000      | 32          | 4           | 4                      | 3                 | by the sys                        |
| 8 |                          | cs5       | 101 000      | 40          | 5           | 5                      | 2                 | file with a li-                   |
| Û |                          | cs6       | 110 000      | 48          | 6           | 6                      | 1                 | al ronniat uy                     |
| 8 |                          | cs7       | 111 000      | 56          | 7           | 7                      | 0                 | systems' l                        |
| 8 |                          |           |              |             |             |                        |                   | xer «space» d                     |
| 8 |                          |           |              |             |             | 14512 local            |                   |                                   |
| 8 |                          |           |              |             |             | 64513 drop             |                   |                                   |

Do not forget to click Save after making changes.

### **Direct editing**

It is possible to edit the file directly without using tabular forms. To switch to the direct editing mode, click "Editor".

| CONTROL • OF SERVICES CONTROL •                                                                                                    |                                                                                                    |   |   |
|----------------------------------------------------------------------------------------------------|----------------------------------------------------------------------------------------------------|---|---|
| DPI CONTROL / PRIORITIZATION FOR AUTONOMOUS SYS                                                                                                    | (TEMS (AS)                                                                                                    |   |   |
| Configuration of AS and DSCP priorities                                                                                                    |                                                                                                    | ¢ | W |
| 5 Save 1 D                                                                                                    | The form 🔅 Editor                                                                                                    |   |   |
| E List of AS and P                                                                                                    | 12 List of AS and DSCP                                                                                                    |   |   |
| 1 00.171.224.0/19 84500<br>274.224.60.736.0580<br>1 012.246.200.072 84500<br>2 012.246.200.072 84500<br>2 012.246.200.072 84500<br>2 021.041.444.072 84500<br>0 01.041.444.072 84500<br>0 01.041.444.072 84500<br>0 01.041.440.072 84500<br>0 01.041.840.072 84500<br>0 01.041.840.072 84500<br>0 01.041.840.072 84500<br>0 01.041.840.072 84500<br>0 01.041.840.072 84500<br>0 01.041.840.072 84500<br>0 01.041.840.072 84500<br>0 01.041.840.072 84500<br>0 01.041.840.072 84500<br>0 01.041.840.072 84500<br>0 01.041.840.072 84500<br>0 01.051.540.072 84500<br>0 01.051.540.072 84500<br>0 01.051.570.0716 64500<br>0 02.570.6.0716 64500<br>0 02.570.6.0716 64500<br>0 02.572.80.0716 64500<br>0 02.572.80.0716 64500<br>0 02. | <ul> <li>1 00580 cs<br/>2 00512 prop<br/>3 00512 prop<br/>6 00514 prop<br/>6 00514 prop<br/>6 00514 prop<br/>6 00514 prop<br/>7</li> </ul> |   |   |
| 26 55.570.8.0715 64580<br>27 10.216.0.0715 64580<br>36 11.216.0.0715 64580<br>21 11.210.0.1715 64580<br>21 11.210.0.0.0715 64580<br>21 11.210.0.0.0715 64580                                                                                                    |                                                                                                    |   |   |
| 12 4 4 5 108 6 10 10 10 10 10 10 10 10 10 10 10 10 10                                                                                                    |                                                                                                    |   |   |
| 1         155.212.4014         40180           1         155.221.4014         40180           1         155.221.4014         40180           4         156.221.4014         40180           4         156.221.4014         40180           4         156.221.4014         40180           4         156.221.4014         40180           4         156.221.4014         40180           4         156.221.4014         40180           4         156.211.4014         40180           4         156.211.4014         40180           4         156.211.4014         40180           4         156.211.4014         40180           4         156.211.4014         40180           4         156.211.4014         40180           4         156.211.4014         40180           4         156.211.4014         40180           4         156.211.4014         40180           4         156.211.4014         40180           4         156.211.4014         40180           4         156.4014         40180           4         156.2114         40180           4         156.2114 </td <td>Click to apply</td> <td></td> <td></td>                                                                                                    | Click to apply                                                                                                    |   |   |

View and import from history

To view the history changes, click the "History" button. The form will be opened as in the figure below.

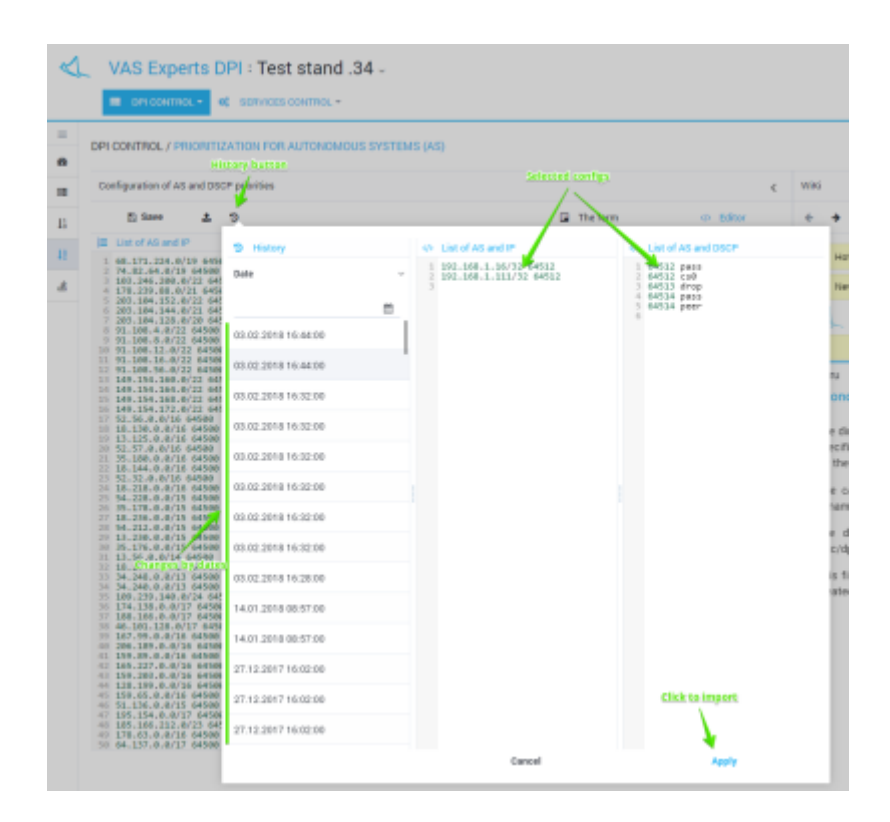

It is possible to view and filter by date a list of changes. Select and apply a change from the history.

#### Import and view from a file

To import from a file, click the "Import" button. The form will be opened as in the figure below.

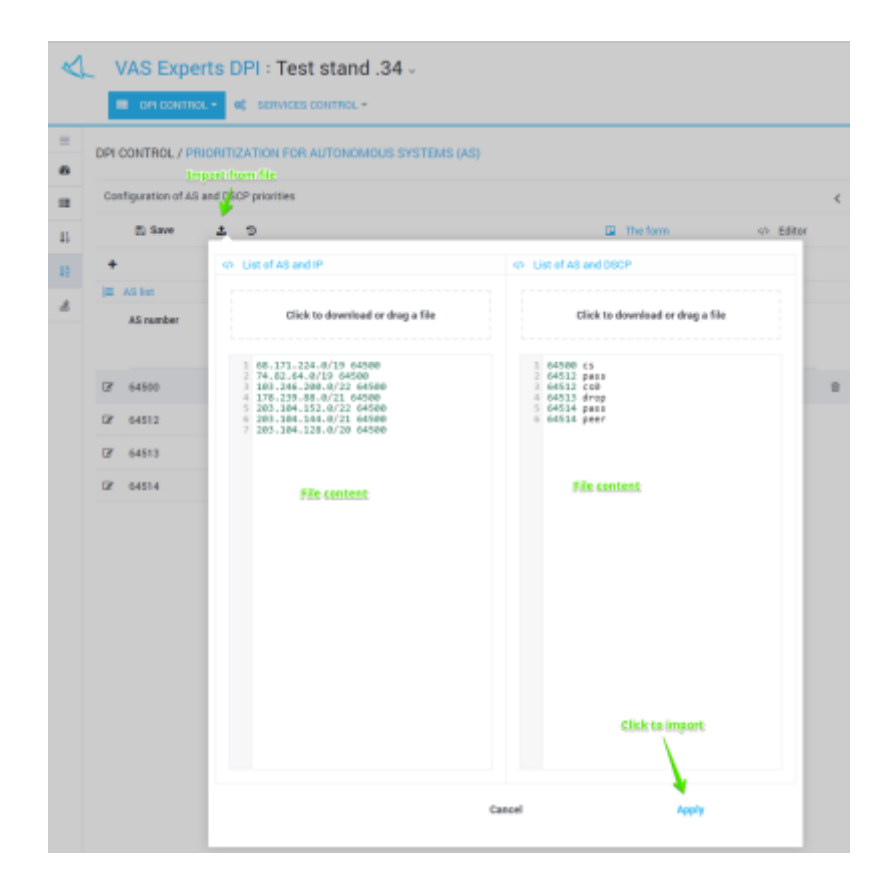

Drag the file to the import zone. The contents of the file will be displayed below. Click Apply to import the contents of the file.